## オンデマンド型授業のビデオ検索方法

2020.9.23 四日市大学教学課

オンデマンド型授業の URL については、基本的に教員からユニパ or Moodle で連絡があります。 過去の授業を復習したり、教員からの連絡メールを見失ったりした場合は、以下の方法で Stream 上の授業を検索してください。

1. Office 365 にサインイン(ログイン)する。

学生のメールアドレスは「g+学籍番号@edu.yokkaichi-u.ac.jp」です。

※Office365 の使い方に関しては、四日市大学コンピュータセンターの HP を参照ください。URL: https://web.yokkaichi-u.ac.jp/yucc/office365#of02

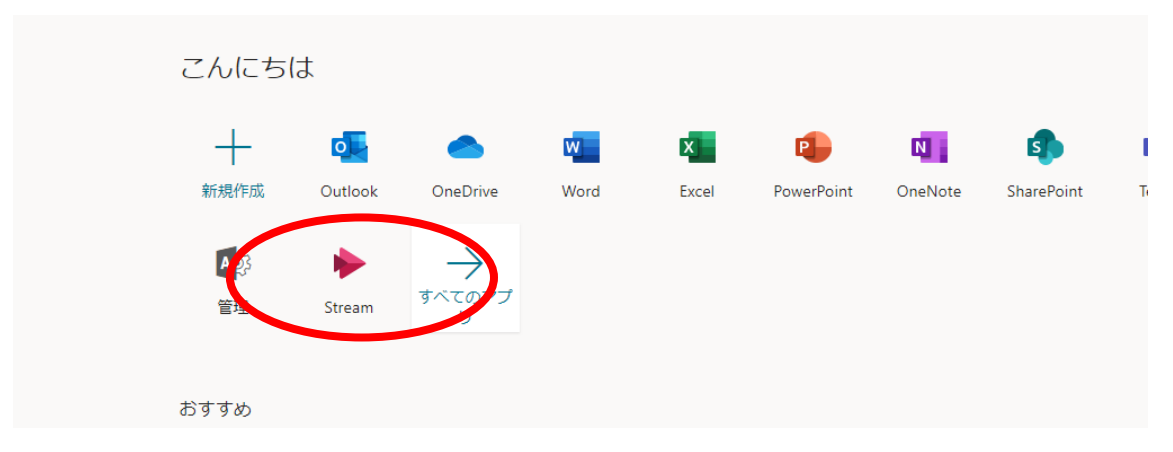

## 2.Microsoft Stream を開く。

|     | Stream | n 🖂 | $\leq$ |       |       |   |     |        |           |
|-----|--------|-----|--------|-------|-------|---|-----|--------|-----------|
| 命 オ | ћ-Д    | 页 探 | 索 ~ 〔  | ■ マイ: | コンテンツ | · | 作成~ | ₽ 検索   |           |
|     |        |     |        |       |       |   |     |        |           |
|     |        |     |        |       |       |   | 7   | きん、    | お帰り       |
|     |        |     |        |       |       |   |     |        |           |
|     |        |     |        |       |       |   | < 2 | マトレンド) | 学13-1(高田) |

## 3.画面上部の検索の虫眼鏡をクリックするか、「検索」ボックスをクリック。

4.Microsoft Stream の上部にある検索ボックスに語句を入力します。 Enter キーを押すか、虫眼 鏡をクリックします。科目名、先生名を入れて検索してください。

| マイコンテンツ 🗸 🕂 作                                                                                                    | 成 🗸 🔎 検索                                                                                                    |                                           |        |
|----------------------------------------------------------------------------------------------------|----------------------------------------------------------------------------------------------------|-------------------------------------------|--------|
| ビデオ<br>動画を検;                                                                                                    | チャンネル ユーザー グループ<br>客                                                                                                    | 並べ替えの基準                                   |        |
|                                                                                                    | 台学 ×                                                                                                    | 関連性                                       | $\sim$ |
|                                                                                                    |                                                                                                    |                                           |        |
| 3. 7 -<br>(1) (1) (1) (1) (1) (1) (1) (1) (1) (1)                                                                           | 7*3トとは<br>・ **#という<br>**#という<br>**#という<br>**#という<br>**#という<br>**#という<br>**#という<br>**#という<br>**#という<br>**#という<br>************************************ | すみません。ただ、この箇所は、内容的には振り返りの箇所で、…            | 💽 小林   |
| 2、学問<br>単型之話<br>-<br>王men<br>-<br>王men<br>-<br>日<br>-<br>で<br>-<br>の<br>-<br>の<br>-<br>の<br>-<br>の<br>-<br>の<br>-<br>の<br>- |                                                                                                    | <sup>毎</sup> が乱れますが、そのあとは比較的クリアに聞くことができ、内 | 💽 小林   |
| 1, 32<br>67-60<br>2, 50<br>8, 50<br>9, 60<br>70<br>70<br>70<br>70<br>70<br>70                                               | <b>政治学 3-1 (小林)</b> 153 ④ 0 ♡ 0 □ 5/25/2020     5/4675 # 5/25     5/4675 # 5/25     5/4675 # 5/25     5/40でアラーム音が入りますが、気に                            | せず受講ください。終わりの方でも若干音声の乱れがあります …            | ① 小林   |
| 1. * <b>78</b> 00<br>3.5 ± 8 ± 00<br>1 ± 00 ± 00<br>1 ± 00 ± 00<br>7 ± 00 ± 00<br>7 ± 00 ± 00<br>7 ± 00 ± 00                | <b>政治学 2-1 (小林)</b> 106 ① 1 ♡ 0 □ 5/15/2020     最初のあいさつの部分の録画が欠けて                                                                                    | こいますが、録画のある部分から視聴いただければ、問題ありま …           | ① 小林   |
|                                                                                                    | ▶ 政治学 5-1 (小妹)                                                                                                    |                                           |        |

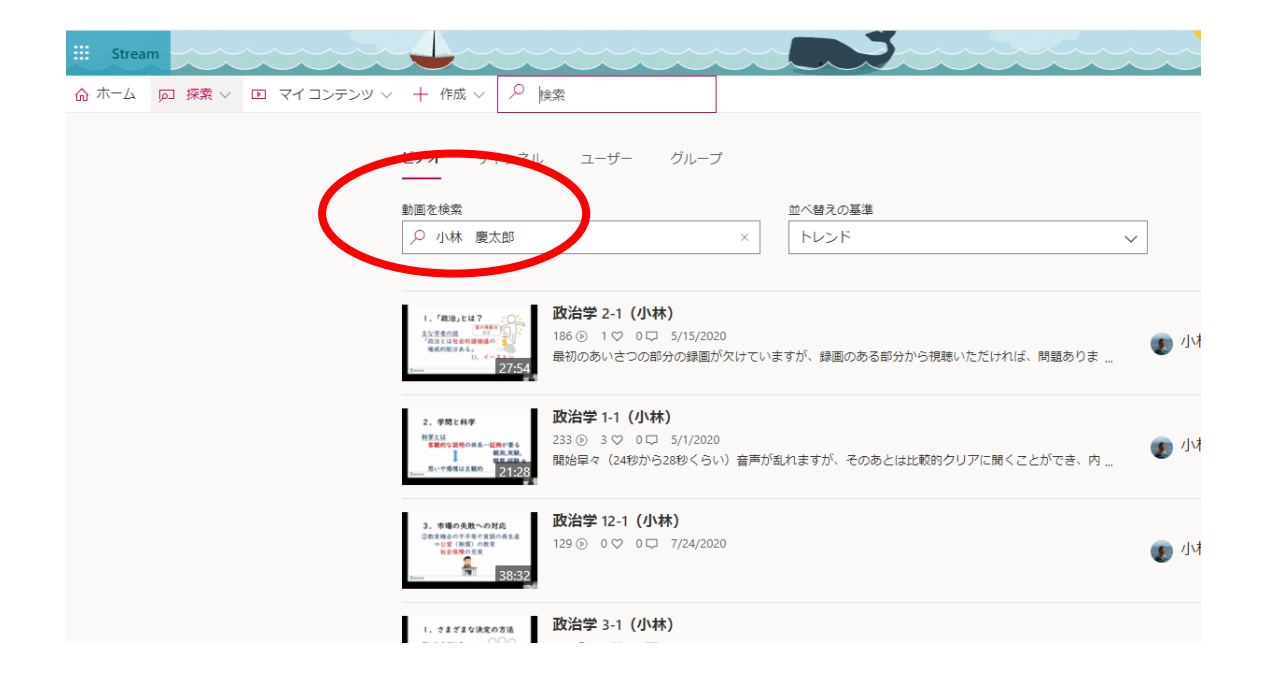

| ユーザー名をクリックすると、その先生がアップされた動画の一覧が検索 | 々できます。 |
|-----------------------------------|--------|
|-----------------------------------|--------|

|                                                                                                    |                               | ~    | ~~~~ |
|----------------------------------------------------------------------------------------------------|-------------------------------|------|------|
| ツ ~ + 作成 ~ ? 検索                                                                                                    |                               |      |      |
| ビデオ チャンネル ユーザー グループ<br>動画を検索                                                                                                    | 並べ替えの基準 駆逐性                   | 7    |      |
|                                                                                                    |                               |      |      |
| 1. 日本における少数RML     1) フィク数R     1) フィク数R     1) フィク数R     10 マクレート     10 マクレート     10 マクレー     10 マクレー     10 マクルー     10 マクルー     10 マー     10 マクルー | 「沖縄の人たちも」と言っています。あとは大体聴き取れる   | 💽 小林 | 慶太郎  |
| 3. マニフェストとは                                                                                                    | みません。ただ、この箇所は、内容的には振り返りの箇所で、… | 💽 小林 | 慶太郎  |
| 2. デ局と科学     Hまには     Hまには     Hまには     Hまには     Hまには     Hまには     Hまには     Hまには     Hまには     Hまには     Hは気軽     EN+や時間は気軽     21:28                                                                                                    | 「乱れますが、そのあとは比較的クリアに聞くことができ、内  | 💽 小林 | 慶太郎  |

5.検索したいビデオが見つからない場合は、授業科目名で再度検索してください。Stream の仕様 で、最初の数文字とか、省略した「部分一致」での検索はできません。正確な授業名を入力してく ださい。

6.基本的には、Universal Passportの掲示やメール、MoodleなどでURLが通知されます。Universal Passport 掲示やメールに注意してください。

また、不明な点がありましたら、四日市大学教学課までお尋ねください。 電話:059-365-6599 メールアドレス:kyomu@yokkaichi-u.ac.jp